## 🖾 Mitel

Central License Server für OpenScape Produkte

Andreas Manuth, Head of OpenScape License Management

28. Mai 2024

© 2023 Mitel. Proprietary and Confidential.

#### 1. Prozesse und Strukturen im CLS

- 2. Aktivieren neuer Lizenzen neue Systeme und Erweiterungen
- 3. Was tun, wenn sich Hardware oder Netzwerkumgebung ändern für die Lizenzen aktiviert wurden?
- 4. Möglichkeiten einen Überblick über Ihre Lizenzen zu erhalten

## 1. Prozesse und Strukturen im CLS

## Auftragsabwicklung & Firmenkonten

#### CLS legt Lizenzen auf das Firmenkonto

- wie ein Bankkonto
- Firmentypen: Landesgesellschaft (= Mitel), Vertriebsgesellschaft (= Distributor), Wiederverkäufer, Endkunde

#### Vertriebspartner:innen erstellen und verwalten Konten für ihre Kunden:innen

- Kund:innen können ihre Lizenzen auf ihrem Konto selbst verwalten auch Endkunden:innen!
- Jedes Konto kann einen oder mehrere Administrator:innen haben, die dessen Benutzer:innen verwalten können.

#### Besteller:in erhält E-Mail mit Einladung zur Aktivierung

- enthält 'LAC', der den jeweiligen Auftrag im CLS identifiziert
- Der LAC referenziert alle Produkte in der Bestellung.

### Lizenzierung auf Endkunden-Konten

Lizenzen speichern aktuellen + max. 2 vorherige Besitzer

- Partner können Lizenzen auf Kundenkonten verwalten
- Aktivierung nur auf Endkunden-Konten (vgl. Vertriebsinfo)
- Attribute von Firmenkonten:
- vollständiger Name, Adresse
- primärer Kontakt (Name, Email)

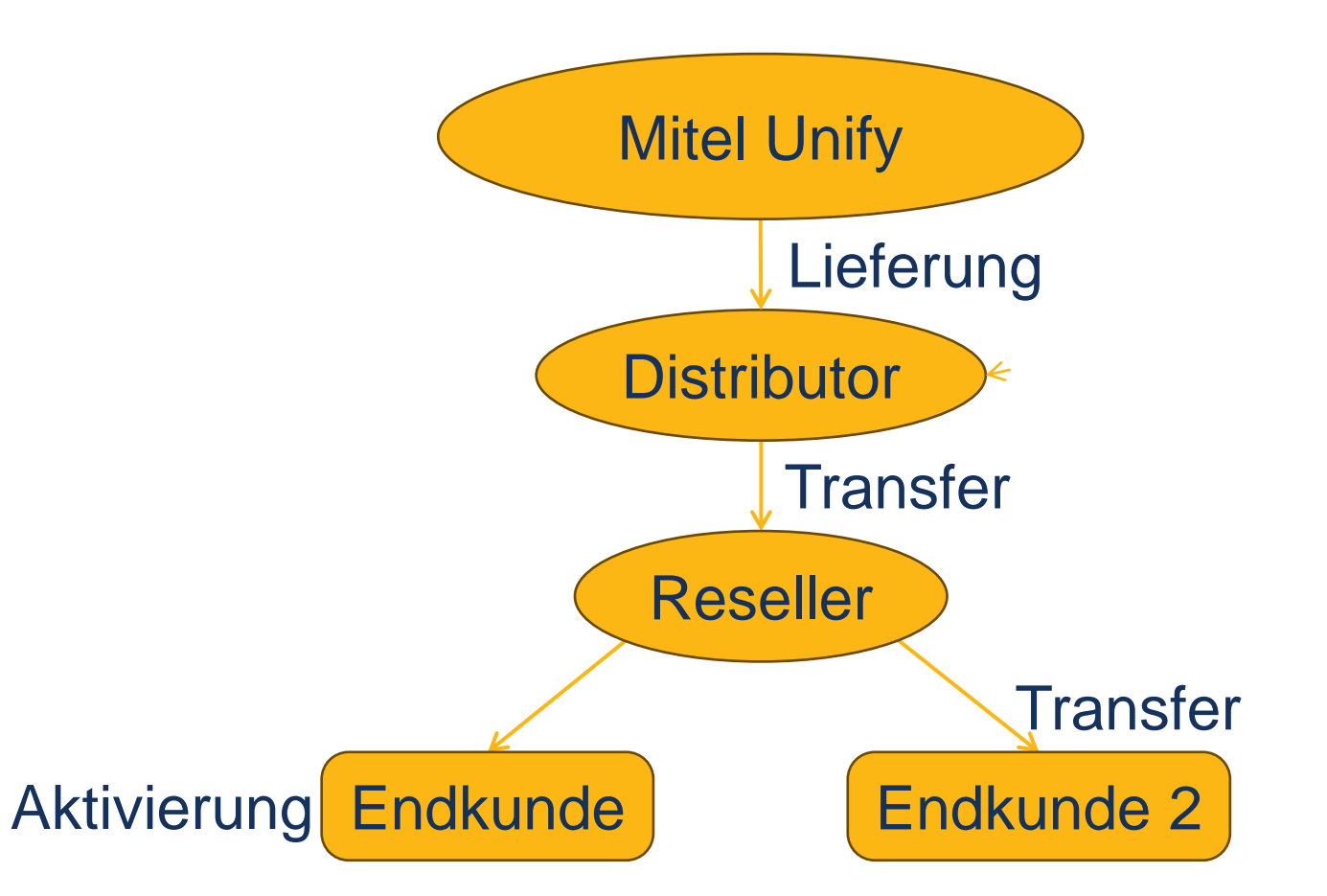

#### Welche Konten sollte ein Reseller haben?

1 Reseller-/Wiederverkäufer-Konto auf das alle Distributoren liefern + von dem Kunden bedient werden → Transparenz

1 Konto pro Endkunde für alle seine Standorte und Reseller
→ Transparenz, einfachere Netzwerke und Hochrüstungen

Ggf. 1 Endkundenkonto für Lizenzen, die selbst genutzt werden  $\rightarrow$  Trennung, Aktivierung

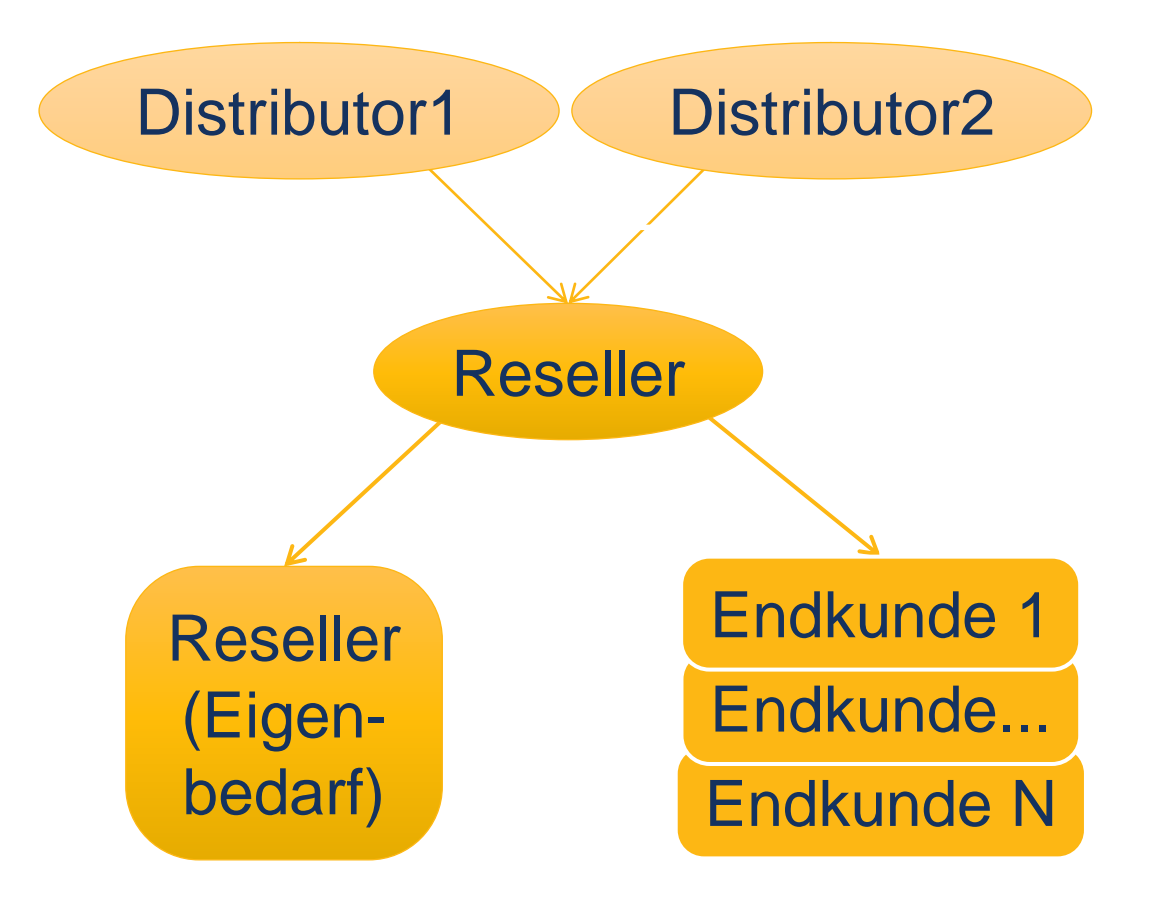

## Central License Server CLS

Weltweiter Zugriff unter <u>https://www.central-license-server.com</u> Gehostet in zentralem, ausfallsicherem Rechenzentrum Anwenderunterstützung über Kunden-Service-Desk Mehr Infos auf der CLS-Startseite nach dem Login

## Login-Seite

# Mitel

Anmelden:

\*Benutzername:

\*Kennwort:

Anmelden

In einer anderen Sprache anzeigen Deutsch 🗸 Service Desk Kontakt

Sprache wechseln nur vor dem Login!

Wenn Sie keinen Benutzernamen haben

- Wenden Sie sich an den Lizenzadministrator Ihrer Firma und fordern Sie einen Benutzernamen und ein Kennwort an.
- Wenn f
  ür Ihre Firma noch kein Lizenzadministrator eingerichtet ist, wenden Sie sich an den Benutzersupport.

Für User-Support klicken Sie rechts oben auf die Schaltfläche 'Service Desk Kontakt'.

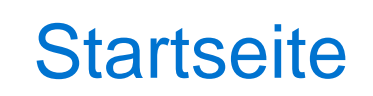

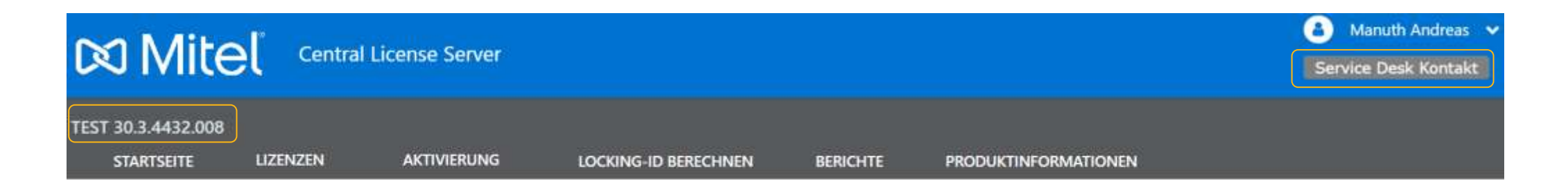

#### Herzlich Willkommen auf dem CLS!

Zu Ihrer Orientierung finden Sie auf dieser Seite Links auf Dokumente mit weiterführenden Informationen für Ihre Arbeit mit dem "Central License Server". Die Dokumente sind mit einem Änderungsdatum versehen. Neue, bzw. geänderte Dokumente, sind mit einem Symbol gekennzeichnet. Zugriff zu unserem Hilfesystem haben Sie oben rechts.

Aus Gründen der Datenkonsistenz in den Unify Tools wird empfohlen, dass Firmenadministratoren darauf achten, die Firmendaten am CLS aktuell zu halten.

Nicht aktuelle Daten können zu Problemen bei der Verwaltung der Lizenzen führen.

Leitfaden für Netzwerklizenzen

23-10-2020

## 2. Aktivieren neuer Lizenzen - neue Systeme und Erweiterungen

### Aktivieren neuer Lizenzen: Lizenzen finden

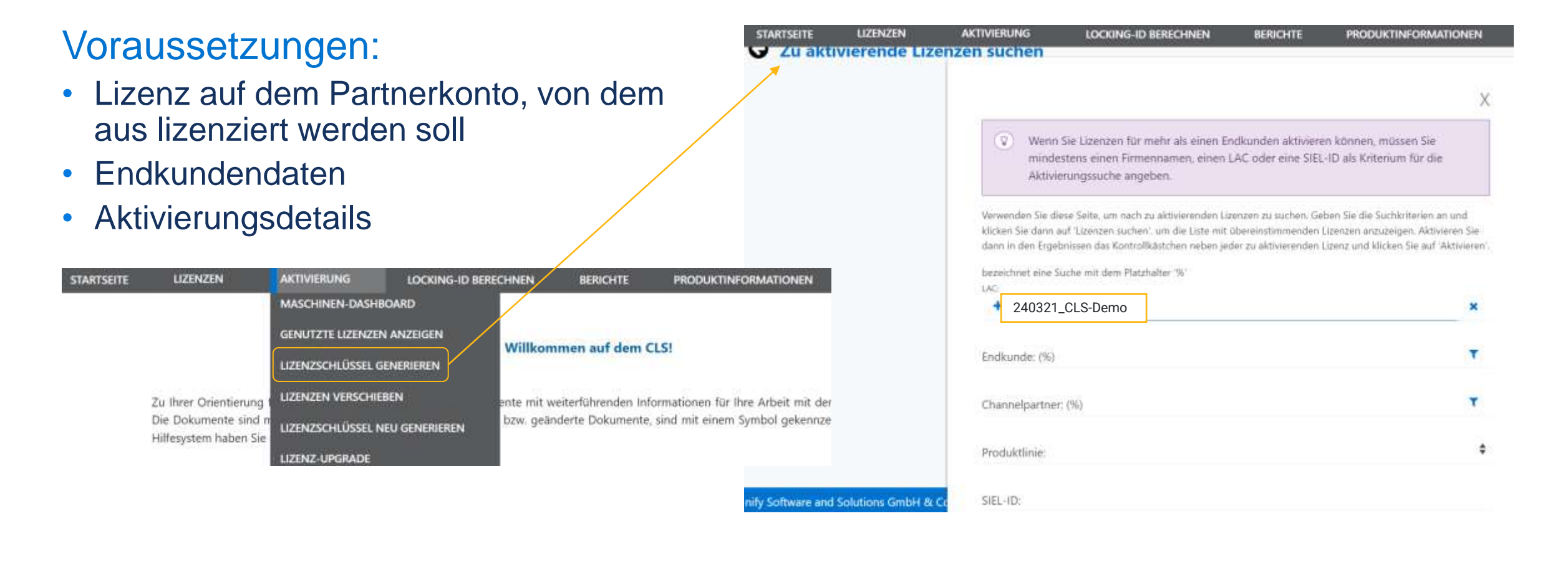

#### Aktivieren neuer Lizenzen: Endkunden finden

| 8                                               | Lizenz                                                                                                    | Verfügbare<br>Menge                                                                                     | Gesamtmenge                                   | SIEL-ID           |
|-------------------------------------------------|----------------------------------------------------------------------------------------------------|----------------------------------------------------------------------------------------------------|-----------------------------------------------|-------------------|
| -                                               | OpenScape Business Base 🔺                                                                                                    | Ť                                                                                                    | 3                                             | SID:2426853626121 |
| 8                                               | OpenScape Business IP User 🔺                                                                                                    | 20                                                                                                    | 20                                            |                   |
|                                                 | OpenScape Business S2M/SIP/T1 Trunks 🔺                                                                                                    | ĩ                                                                                                    | 1                                             |                   |
| Zeige: 1-<br>Akt                                | Alle löschen >                                                                                                    |                                                                                                    | 1                                             | X                 |
| Verwer<br>auch e<br>des Ma<br>zusätz<br>bezeict | nden Sie dieses Formular, um die Maschine für die Aktivien<br>ine neue Maschine hinzufügen. Die Maschine muss der reg<br>aschinennamens, einer Locking-ID für die Maschine oder ei<br>liche Kriterien anzuzeigen, klicken Sie auf 'Erweiterte Suche<br>hnet eine Suche mit dem Platzhalter '%' | ung auszuwählen. Möglicherw<br>gistrierten Firma gehören. Sie i<br>iner SIEL-ID nach Maschinen s<br>e'. | eise können Sie<br>können anhand<br>uchen. Um |                   |
| Firmer                                          | nname: (%)                                                                                                    |                                                                                                    | T                                             |                   |

#### FIRMEN SUCHEN

#### Die Suche ist zu ungenau. Schränken Sie die Suche ein, indem Sie weitere Felder ausfüllen.

Verwenden Sie diese Seite, um die Firma zu suchen und auszuwählen, die Sie verwenden möchten. Sie können nach der Firma basierend auf Name, ID, Typ oder Status suchen. Um zusätzliche Kriterien anzuzeigen, klicken Sie auf 'Erweiterte Suche'. Um nach der Angabe von Suchkriterien eine Liste mit Firmen anzuzeigen, klicken Sie auf 'Firmen anzeigen'. Um die Firma auszuwählen, klicken Sie auf den zugehörigen Link 'Auswählen'. bezeichnet eine Suche mit dem Platzhalter '%'

| ID:                |        |  |
|--------------------|--------|--|
| Tvo                |        |  |
| Endkunde           |        |  |
| Status:            | Active |  |
| [Erweiterte Suche] |        |  |
| Abbrechen          | suchen |  |

### Aktivieren neuer Lizenzen: Registrieren

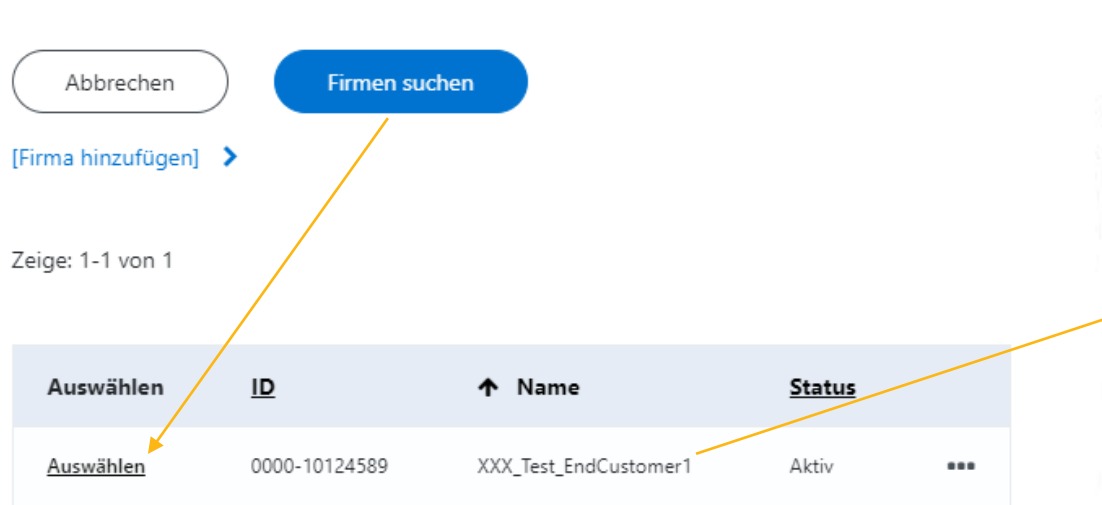

#### Die Maschine entspricht einem Server/Gerät

- Mehrere Produkte möglich
- Mehrere MAC-Adressen etc. möglich

#### MASCHINEN SUCHEN

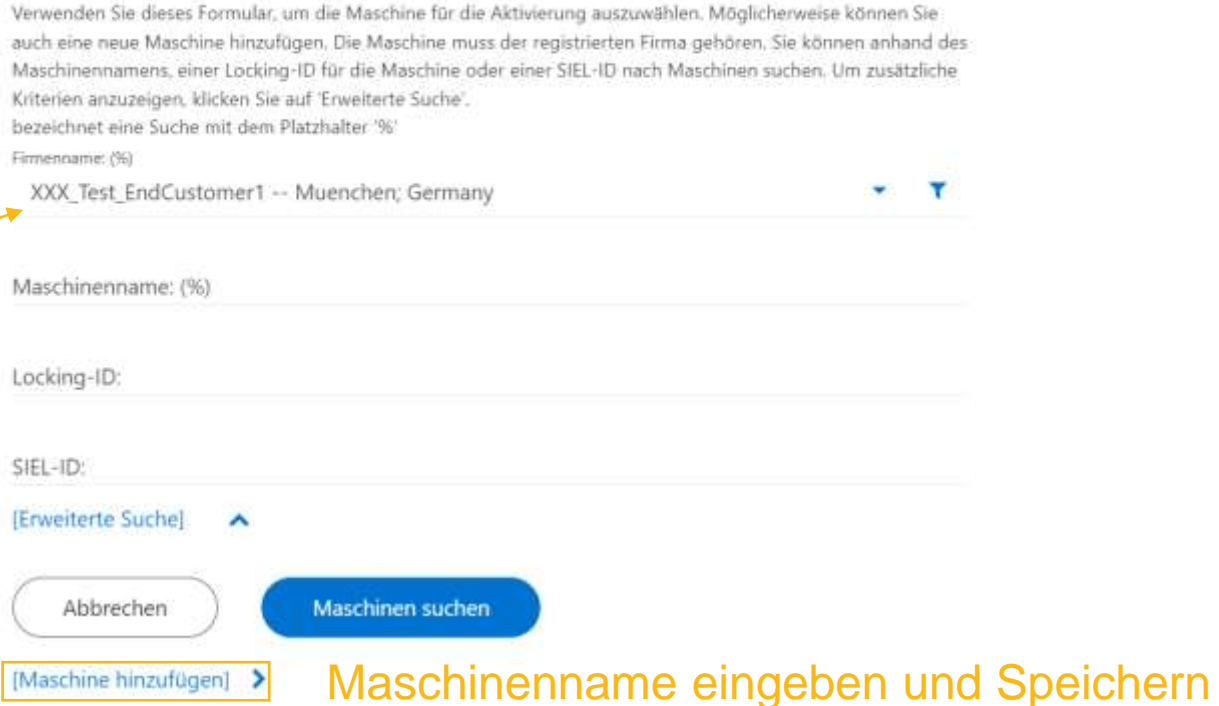

Х

[Erweiterte Suche]

~

### Aktivieren neuer Lizenzen: Aktivieren

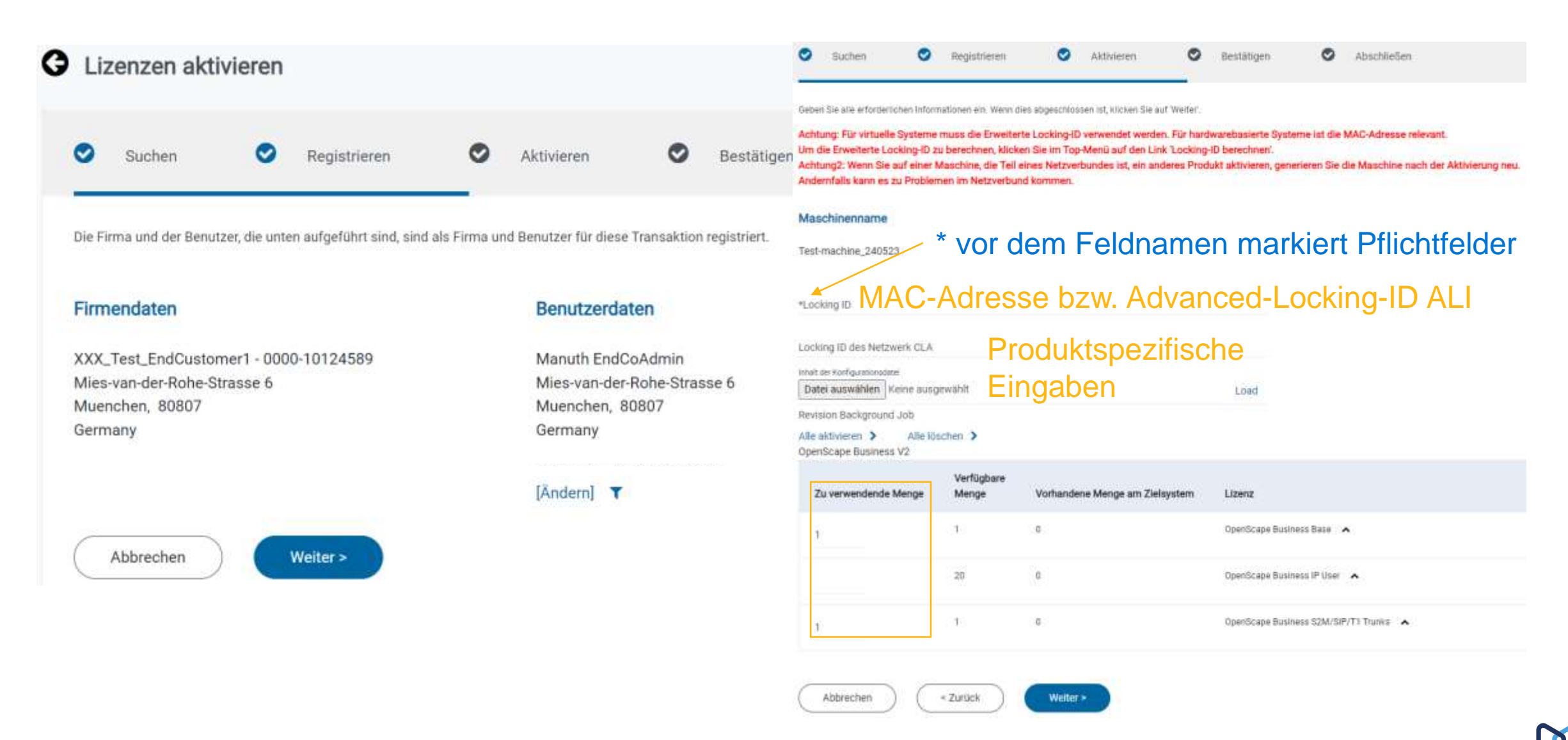

## Aktivieren neuer Lizenzen: Bestätigen und Abschließen

| Lizenzen aktivieren                                                                                                    | G Lizenzen aktivieren                                                                                                    |  |  |
|----------------------------------------------------------------------------------------------------|----------------------------------------------------------------------------------------------------|--|--|
| Suchen Suchen Aktivieren Bestätigen                                                                                                    | Suchen Registrieren Aktivieren Sestätigen Abschließen                                                                                                    |  |  |
| Hier finden Sie eine Zusammenfassung dieser Aktivierungstransaktion.                                                                                                    | Der Aktivierungsprozess ist abgeschlossen, Auf dieser Seite können Sie das Zertifikat anzeigen/per E-Mail versenden oder einen Link aus der Symbolleiste der Seite auswählen, |  |  |
| (2) Als Ergebnis dieser Transaktion werden 3 Lizenz(en) auf Maschinen Test-machine_240523 aktiviert                                                                                    | Maschinenname                                                                                                    |  |  |
| Bevor Sie diesen Prozess abschließen können, müssen Sie den folgenden rechtlichen Hinweis akzeptieren.                                                                                 | Test-machine_240523 [Zusammenfassung anzeigen] >                                                                                                    |  |  |
|                                                                                                    | Aktivierungsinformationen                                                                                                    |  |  |
| Rechtlicher Hinweis                                                                                                    | Aktivierungsdatum: 23.05.2024<br>Es wurden keine Zertifikate gesendet.                                                                                                    |  |  |
| Als registrierter Benutzer Ihrer Firma garantieren Sie: DURCH AKTIVIEREN DIESES<br>KONTROLLKÄSTCHENS VERSICHERN SIE, DASS SIE MIT DEN NACHSTEHENDEN<br>BEDINGUNGEN EINVERSTANDEN SIND. |                                                                                                    |  |  |
| Ihrer Lizenzvereinbarung und allen dort festgelegten Beschränkungen zu. Meine Firma                                                                                                    | * Herzlichen Glückwunsch!                                                                                                    |  |  |
| Ich stimme diesen Bedingungen zu.                                                                                                    | Sie haben Ihre Entitlement(s) aktiviert Zertifikat drucken Zertifikat drucken Zertifikat anzeigen                                                                             |  |  |

### Aktivieren neuer Lizenzen: Lizenzschlüssel herunterladen

| G Zertifikat anzeigen(Test-machine_240523)        |                     |                 | G Zertifikat anzeigen(Test-machine_240523) |                          |                         |  |
|---------------------------------------------------|---------------------|-----------------|--------------------------------------------|--------------------------|-------------------------|--|
| Übersicht Eigentümer Lizenzschlüssel              | Transaktionen       | Übersicht       | Eigentümer                                 | Lizenzschlüssel          | Transaktionen           |  |
| Maschinenübersicht                                |                     |                 |                                            |                          |                         |  |
| Maschinenname:                                    | Test-machine_240523 | Nachfolgend seh | en Sie die mit dieser                      | Maschine verbundenen akt | uellen Lizenzschlüssel. |  |
| SIEL-ID:                                          | SID:2426853626121   | Aktiviert:      |                                            |                          | 23.05.2024              |  |
|                                                   |                     | Produktlinie:   |                                            |                          | OpenScape Business      |  |
| Diese Maschine enthält die folgenden Locking-IDs. | 10.05.50.03.48.08   | OpenScape Bus   | siness Lizenzschlü                         | issel                    |                         |  |
| surveying in                                      |                     | In Datei speich | ern >                                      |                          |                         |  |
| Details zur Aktivierung                           |                     | Aktivierungsde  | tails anzeigen                             |                          |                         |  |

| OpenScape Business |                   | Leistungsmerkmalnummer | Leistungsmerkmal           | Gesamtmenge |         |
|--------------------|-------------------|------------------------|----------------------------|-------------|---------|
| Permanent          |                   | F31505-K158-D1         | OpenScape Business IP user | 10          | Details |
| SIFLabe            | 510-2426853636321 | E21805.0160.024        | OsseCoops Durisses Data    | 4           | Dataila |

### Aktivieren neuer Lizenzen: Erweiterungen

## Im Wesentlichen der gleiche Ablauf wie Neulizenzierung:

- Lizenzen finden
- vorhandene(!) Maschine suchen
- Firma und Aktivierungsdetails sind vorausgefüllt
- Neuen Lizenzschlüssel herunterladen und ins Produkt einspielen

#### MASCHINEN SUCHEN

Verwenden Sie dieses Formular, um die Maschine für die Aktivierung auszuwählen. Möglicherweise können Sie auch eine neue Maschine hinzufügen. Die Maschine muss der registrierten Firma gehören. Sie können anhand des Maschinennamens, einer Locking-ID für die Maschine oder einer SIEL-ID nach Maschinen suchen. Um zusätzliche Kriterien anzuzeigen, klicken Sie auf 'Erweiterte Suche'. bezeichnet eine Suche mit dem Platzhalter '%'

Х

| Maschinenname: (   | %)                                               |                   |  |
|--------------------|--------------------------------------------------|-------------------|--|
| Locking-ID:        |                                                  |                   |  |
| SIEL-ID:           |                                                  |                   |  |
| [Erweiterte Suche] | ^                                                |                   |  |
| Abbrechen          | Maschinen suchen                                 |                   |  |
| [Maschine hinzufü  | gen] 📏                                           |                   |  |
| Zeige: 1-10 von 30 | 0+ Weiter >                                      |                   |  |
| Auswählen          | ↑ Maschinenname                                  | Locking-IDs       |  |
| Auswählen          | 00-00-00-AA-AA-AA<br>(Zusammerifassung anzeigen) | 02-50-F2-3D-2F-00 |  |

#### Aktivieren neuer Lizenzen: Neues Endkundenkonto anlegen

#### FIRMEN SUCHEN

#### Х

FIRMA HINZUFÜGEN

#### Х

#### Die Suche ist zu ungenau. Schränken Sie die Suche ein, indem Sie weitere Felder ausfüllen,

Verwenden Sie diese Seite, um die Firma zu suchen und auszuwählen, die Sie verwenden möchten. Sie können nach der Firma basierend auf Name, ID, Typ oder Status suchen. Um zusätzliche Kriterien anzuzeigen, klicken Sie auf 'Erweiterte Suche'. Um nach der Angabe von Suchkriterien eine Liste mit Firmen anzuzeigen, klicken Sie auf 'Firmen anzeigen'. Um die Firma auszuwählen, klicken Sie auf den zugehörigen Link 'Auswählen'. bezeichnet eine Suche mit dem Platzhalter '%'

#### Name: (%)

#### XXX\_Test\_EndCus%

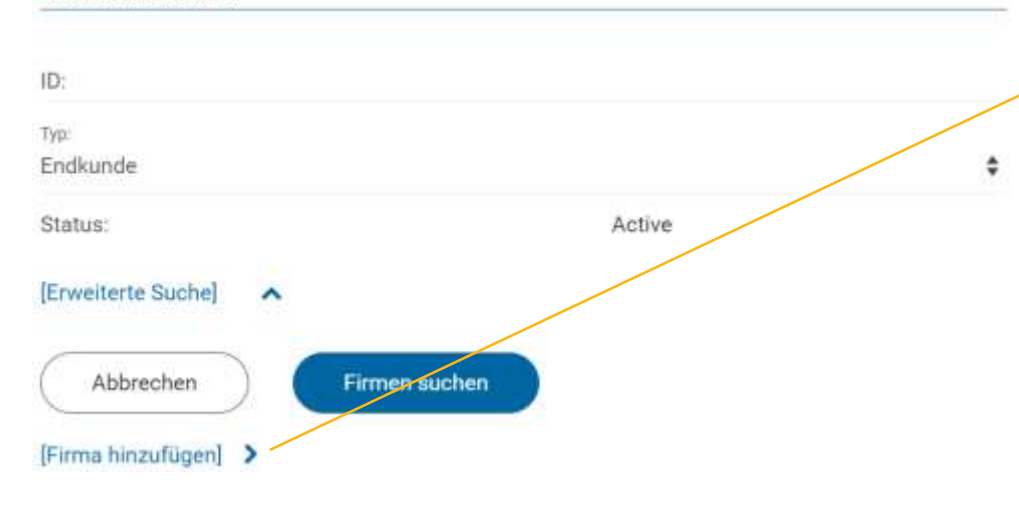

| and the second second se |               |    |
|----------------------------------------------------------------------------------------------------|---------------|----|
| *Firmen-ID:                                                                                                    | 0000-10495783 |    |
| *Firmenname:                                                                                                    |               |    |
| Alternativer Name:                                                                                                    |               |    |
| Firmentyp:                                                                                                    | Endkunde      |    |
| Geben Sie die Postanschrift der Firma e                                                                                                    | in.           |    |
| Land:                                                                                                    |               |    |
| Germany                                                                                                    |               | \$ |

3. Was tun, wenn sich Hardware oder Netzwerkumgebung ändern für die Lizenzen aktiviert wurden?

### Lizenzschlüssel Neu Generieren

| MAC-Adresse ist abhängig von<br>Hauptplatine.                                                               | STARTSEITE | LIZENZEN                                     | Ał<br>M |
|----------------------------------------------------------------------------------------------------|------------|----------------------------------------------|---------|
| Advanced-Locking-ID ist abhängig von Netzwerkparametern.                                                    |            |                                              | G       |
| Ändern sie sich, muss der<br>Lizenzschlüssel passend neu<br>generiert und ins System<br>eingespielt werden. |            | Zu Ihrer Orientierung<br>mit einem Änderungs |         |
| Ähnlich wie Aktivierung, aber Sie<br>müssen die Locking-ID<br>aktualisieren.                                |            |                                              |         |

NAKTIVIERUNGLOCKING-ID BEMASCHINEN-DASHBOARDGENUTZTE LIZENZEN ANZEIGENILIZENZSCHLÜSSEL GENERIERENLIZENZEN VERSCHIEBENLIZENZSCHLÜSSEL NEU GENERIERENILIZENZSCHLÜSSEL NEU GENERIERENILIZENZSCHLÜSSEL NEU GENERIEREN

## 4. Möglichkeiten einen Überblick über Ihre Lizenzen zu erhalten

## Berichte

#### Standard

- Alle Lizenzen
- OS Business SSP-Ablauf
- Verschiebungen auf/von Ihrem Konto
- Lizenzen mit Ablaufdatum i. Allg.
- Genutzte Lizenzen

Kriterien zum Eingrenzen des Ergebnis

Achtung: Bei "Einmalig ausführen und per Email empfangen" fehlen u.U. die Eingabefelder für Email etc.

Umschalten auf andere Berichtsaktion und zurück

Austanee

Zu Favoriten hinzufüger

| ARTSEITE                  | LIZENZEN                                                                    | AKTIVIERUNG                                                     | LOCKING-10 SERECHMEN                                                           | BERICHTE PRODUKTINFOR                  | MATIONEN                                                                                   |
|---------------------------|-----------------------------------------------------------------------------|-----------------------------------------------------------------|--------------------------------------------------------------------------------|----------------------------------------|--------------------------------------------------------------------------------------------|
| G M                       | enü Berichtska                                                              | ategorien                                                       |                                                                                |                                        |                                                                                            |
| Sta                       | ndard                                                                       |                                                                 |                                                                                |                                        |                                                                                            |
| Hier f<br>Sie au<br>die D | inden Sie alle Berichte, a<br>un der Optionaliste Zu Fr<br>option Wusführen | uf die Sie zugreifenkönnen. Un<br>worten hinzufügen: Um einen t | n einen Bericht zu Ihren Favoriten hits<br>Bericht auszuführen oder zu automat | uarfügen, wählen<br>sieren, wählen Sie |                                                                                            |
| e Liz                     | einblenden. >Alle au<br>senzberichte                                        | sklenden. >                                                     |                                                                                |                                        |                                                                                            |
|                           |                                                                             |                                                                 |                                                                                | Berichtsname                           | Beachreibung                                                                               |
| é                         | usfähren                                                                    | Zu Fevorken hirtzufü                                            | en.                                                                            | Bericht zum Litenz-Bestand             | Creates a report of licenses for the search uniterle you select.                           |
| н ор                      | erationszentrums-Be                                                         | richte                                                          |                                                                                |                                        |                                                                                            |
|                           |                                                                             |                                                                 | Berichtsname                                                                   |                                        | Beschreibung                                                                               |
| . a                       | uatilitez                                                                   | Zu Eastelten histaufürten                                       | Expiration Date S                                                              | SF for OS Business                     | Expiration Date SSP for OS Business                                                        |
| - A                       | susfilition:                                                                | Zu Execution bisaulions                                         | Transfer From Pa                                                               | ritier Company LAC Ltd                 | All treatferred LACs from this Partner company, starting from n months back to current dat |
| A                         | ustitien                                                                    | Zu Favortten Niczuńsces                                         | Transfer To Parts                                                              | er Company LAC Ltd                     | All transferred LACs to this Parmer company, starting from n months back to current date   |
| à                         | sufficient                                                                  | Zu Executer tentofices                                          | Lütenzen mit eine                                                              | m Ablaufidatum                         | Entrefit einen Bericht aller Lätemper, die ein Ablaufdatum enthalten                       |
| EAc                       | tivation                                                                    |                                                                 |                                                                                |                                        |                                                                                            |
|                           |                                                                             |                                                                 | Berichtsnam                                                                    | e                                      | Beschreibung                                                                               |

Berloht zu genutzten Libertzen

Creates a report of used licenses for the search priteria you select.

## Danke für Ihre Aufmerksamkeit! Fragen?